## 5. Download the MirrorOp (Sender) App

## • Windows Phone/Windows RT not supported by MirrorOp

1) Make sure your PC/Mac is WiFi-enabled, and connect your PC/Mac to the WiCS-2100 through WiFi. You can find the WiFi network name (SSID) of your WiCS-2100 device on the standby screen of the projector/display. [Default SSID is WiCS-2100-xxx (xxx are the last three characters of the MAC ID shown on the bottom of the WiCS-2100).]

2) Open the browser of your computer, and enter the IP address or the device hostname in the address bar of the browser. You can find the IP address and hostname on the standby screen of the projector/display. [Default IP address is 192.168.100.10: default hostname is WiCS-2100-xxx (xxx are the last three characters of the MAC ID shown on the bottom of the WiCS-2100).]

3) Now you should be able to see the "Home" page. Click the icon to download the portable version of the MirrorOp Sender app for Windows (Windows 7/8/10) or Mac (macOS 10.9 and above). [If you want to know the difference between the portable version and the installed version of the MirrorOp app, please refer to the User's Manual.]

• Make sure that the MirrorOp app is not blocked by your firewall. 1) When the MirrorOp app download is complete, double click 🙋 on the file to run it. The MirrorOp app will automatically locate the WiCS-2100. (If not, you can click or input the hostname/IP in the text box to connect to the device.)

sharing your screen.

Open Network and Sharing Center Windows

Currently connected to:

office.com

Barco

Takara-78

xcomglobalB18/

sm-room2

victor\_sue\_iPhone

Wireless Network Connection

WICS-2100-3AD Connected Stl

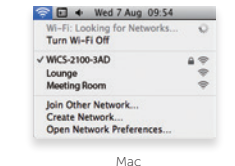

Note: See the User's Manual for more information. You can download the User's Manual (PDF file) from https://www.barco.com/support/wepresent-wics-2100/docs. • The MirrorOp (Presenter) app for iOS and Android devices can be downloaded from the Apple App Store or Google Play Store.

Warranty Policy:

Manufacturer: Barco NV President Kennedypark 35, 8500 Kortriik. BELGIUM +32 56 233211

Importer: Barco NV President Kennedypark 35, 8500 Kortriik, BELGIUM +32 56 233211

BARCO

ENABLING BRIGHT OUTCOMES

# 6. Start the MirrorOp (Sender) App

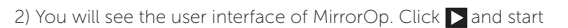

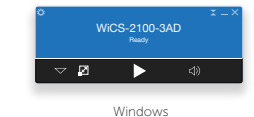

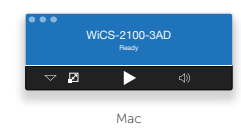

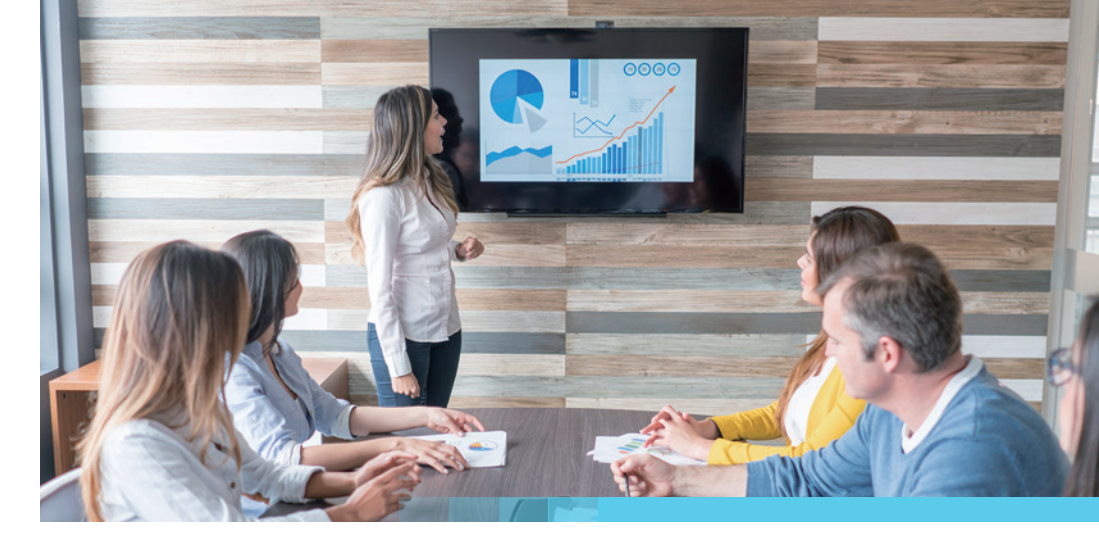

# wePresent

WiCS-2100

Quick Start Guide | Version: 4.00

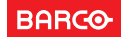

# 1. Package Contents

wePresent WiCS-2100 (Base Unit)

Power Adapter (DC +12V, 2A)

[Manufacturer: Asian Power Devices Inc./Model: WA-24Q12R]

- Wall-Mount Kit
- Quick Start Guide
- Safety Guide

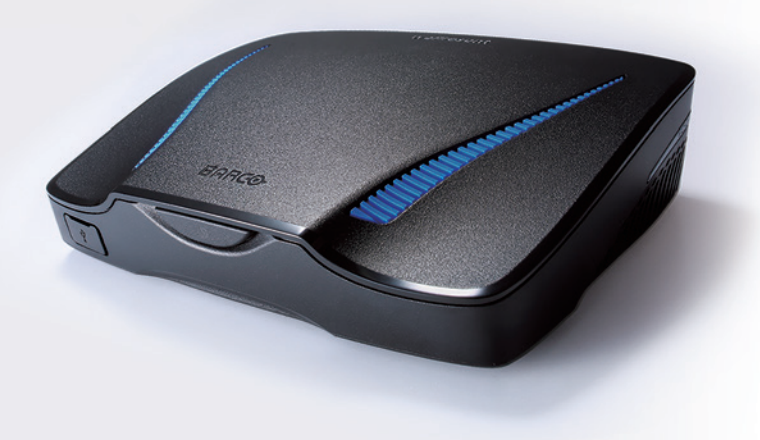

# 2. Physical Details

### Front Panel

|                     |                                           | Stand-by Button and LED Indicator |
|---------------------|-------------------------------------------|-----------------------------------|
| Stand-by Button and | Standby button: press the button to enter |                                   |
| LED Indicator       | the standby mode                          |                                   |
|                     | LED indicator: red - system loading       |                                   |
|                     | blue - system ready                       |                                   |
| USB Port (Front)    | USB host 2.0 port for USB mouse/keyboard/ |                                   |
|                     | thumb drive/touch device                  |                                   |
|                     |                                           | USB Port —                        |

## Rear Panel

|                 |                                              | Reset Button                    |
|-----------------|----------------------------------------------|---------------------------------|
| USB Port (Rear) | USB host 2.0 port for USB thumb drive/       |                                 |
|                 | mouse/ keyboard/ touch device                |                                 |
| Ethernet Port   | 10/100/1000M RJ-45 port                      |                                 |
|                 | For PoE (Power Over Ethernet)                |                                 |
| HDMI Port       | Standard-A, HDMI 1.4b output                 |                                 |
| Audio Jack      | 3.5mm audio jack, stereo analog output       |                                 |
| Power Jack      | DC 12V in                                    |                                 |
| Reset Button    | Long press the reset button for 8~10 seconds | Power Jack HDMI Port Audio Jack |
|                 | until the device reboots.                    | Ethernet Port USB Port          |
|                 |                                              |                                 |

\* The USB port can only supply up to 5V/0.5A to the USB thumb drive/ mouse/ keyboard/ touch device. \* Operation temperature: 0-40°C \* PoE rating: 42.5-57V --- 0.35-0.26A

# 

The power supply shall comply with the LPS (Limited Power Source) requirements.

# 3. What You (Might) Need

- Projector/display with HDMI interface (Required) • Ethernet cable (Required if you want to disable the WiFi of
- the WiCS-2100)
- Windows or Mac computer
- Apple iPhone, iPad or iPod touch

# 4. Hardware Installation

- display power.
- LED indicator turns blue.
- through an Ethernet cable.

- Android phone or tablet
- Speaker
- USB mouse/keyboard
- USB touch device

1) Connect the WiCS-2100 to the projector/display through the HDMI port and turn on the projector/

2) Connect the power adapter to the WiCS-2100 to turn on the device. The system is ready when the

3) If you disable the WiFi of the WiCS-2100, you need to connect the device to an existing IT network

4) Insert the speaker cable to the WiCS-2100 audio jack for enhanced audio output.

5) Insert the USB mouse/keyboard/touch device to the WiCS-2100 front/rear USB port for OSD (On-Screen Display) control or remote control.

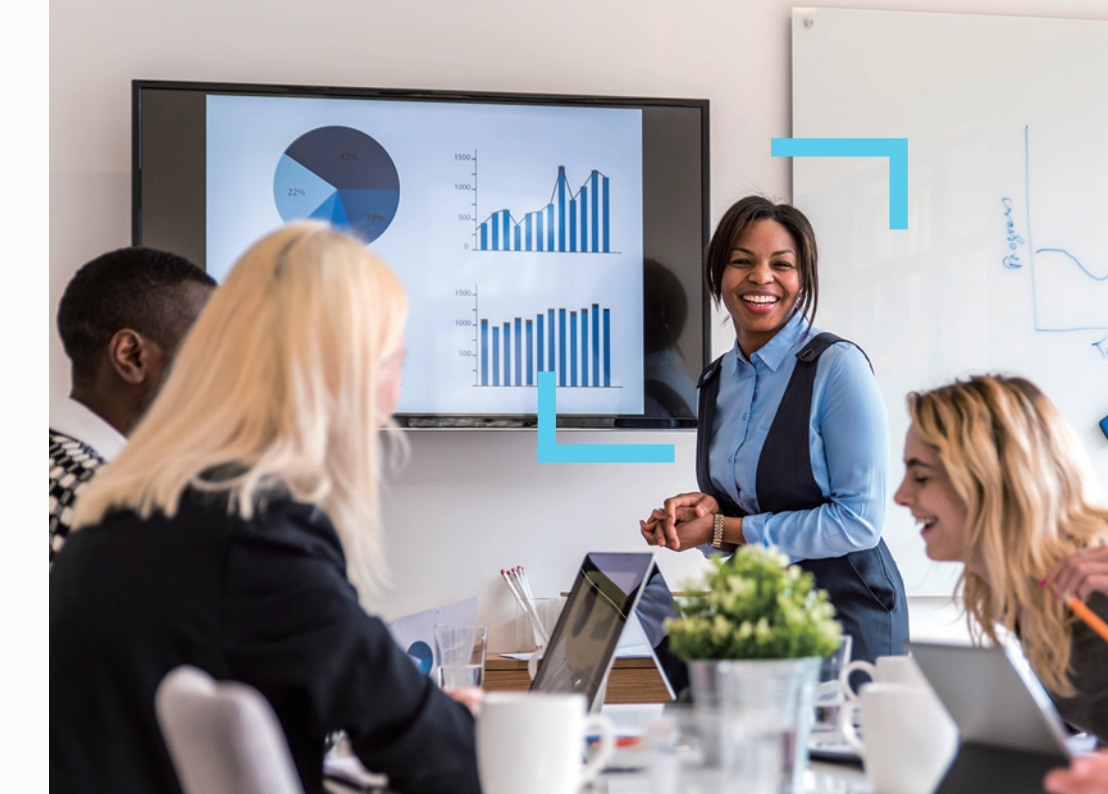